## 学院移动图书馆使用说明

学院现已开通移动图书馆,读者通过手机端"学习通"APP 登录,进入学院移动图书馆,可以开展查询馆藏和个人借阅信息、出示电子借阅证、下载和阅读电子资源和查看资讯公告等服务。有关操作说明如下:

一、下载安装"学习通"APP(扫码下图)。

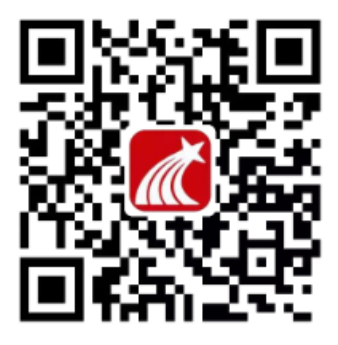

二、可用机构账号登录和手机号注册登录两种方式进入使用。

1. 机构账号登录:

打开"学习通"APP,点击登录界面下方的"**其它登录方式**",进入机构账号登录, 单位名称: "随州职业技术学院图书馆",学号/工号为个人借阅证号,原始密码为 "@Szzy+借阅证号",如个人借阅证号为"20000001",则原始密码为"@Szzy20000001"。

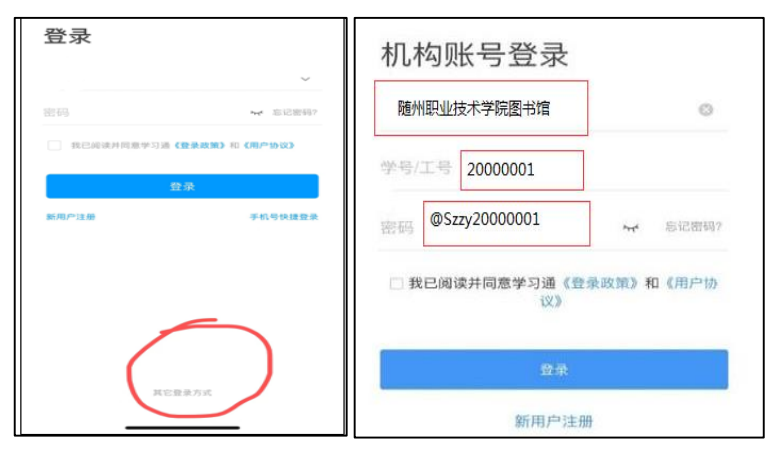

进入后,点击"学习通"首页右上角"邀请码",输入"sztsg11",点击确定,即 可进入学院移动图书馆首页界面,可查询馆藏和个人借阅信息、出示电子借阅证、下载 和阅读电子书刊文章和查看资讯公告等。

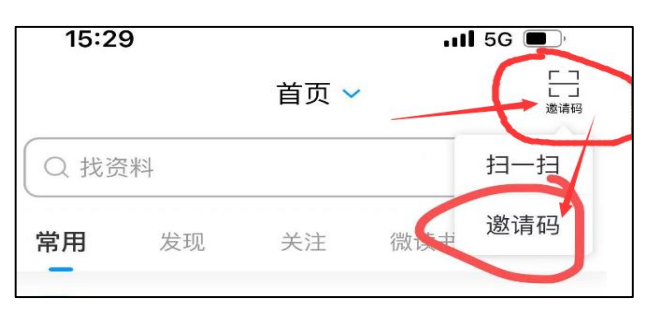

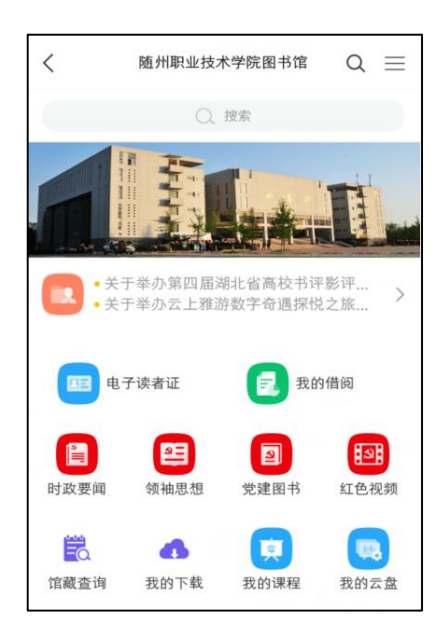

以后登录,可直接点击"学习通"首页最上面下拉列表中或首页常用里的"随州 职业技术学院图书馆",就可进入学院移动图书馆。

| 10:07                     | 7 🗣 🕺 🖓 🛱 🎫 新山 新山 🎫 |        | 10:50 | 않는 今日國 월대 월대 200         |        |      |        |
|---------------------------|---------------------|--------|-------|--------------------------|--------|------|--------|
| 10.07                     |                     |        |       | 高校教师 🗸                   |        |      | 「」     |
|                           | 高校教师 🔨              | 收起     | 6     |                          | 1 北 洛米 | 1    |        |
| 选择学段                      |                     | 高校教师 > | 常用    | 关注                       | 活动     | 微读书  | 知视频    |
| 随州职业技术学院<br>图书馆 sztsg11   |                     |        |       | <sup>迶</sup> 州职业<br>戈的课程 | 2技术学   | 院图书馆 | 官<br>> |
| 121次遷 110% 6110% 6110 614 |                     |        |       |                          |        |      |        |

在"学习通"首页右下方,点击"我","设置",可进入账号管理,设置手机号、 修改密码、实名等。

| 笔记本 >                  | 10:13 0.55 🙃 🖬 អ៊ីរ 🕫                     |
|------------------------|-------------------------------------------|
|                        | く    账号管理                                 |
| <b>Q</b> 设直 >          | 手机号                                       |
| 电脑端访问地址:i.chaoxing.com | 修改密码                                      |
|                        | 单位设置 随州职业技术学院图书馆 >                        |
|                        | 实名认证 ———————————————————————————————————— |
|                        | 账号注销 >                                    |

## 2. 手机号注册登录:

打开"学习通"APP, 在登录界面"注册新用户", 可用当前手机号"一键注册", 进入"单位验证", 依次输入在单位、学号/工号、密码中分别输入"随州职业技术学院 图书馆"、"借阅证号"和密码, 即可。

三、 若有问题咨询、开办借阅证号等, 可与图书信息中心联系。